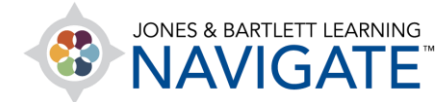

## How to Edit a Quiz

This document provides instructions on how to make changes to the settings and contents of a quiz within your course.

1. Navigate to the course page where the quiz is located and click on it.

| Audio Book: Chapter 1               |                                             |         |                                                      |
|-------------------------------------|---------------------------------------------|---------|------------------------------------------------------|
| Listen to your reading assignments. |                                             |         |                                                      |
| Chapter 1 Quiz                      | mplete after submitting the chapter I assig | gnment. |                                                      |
|                                     |                                             |         |                                                      |
|                                     | Jump to                                     | ¢       | NEXT SECTION Chapter 2 Workforce Safety and Wellness |

 On the following page, click the gear icon to the right of the page. This will display a dropdown menu with a host of action items associated with the quiz. To adjust the quiz settings, select the Edit settings option.

| Essential Access for Emergency Care and Transportation of the Sick and Injured, 11e<br>7763BD)                                                        | e (Bartlett -                                                                                                    |
|----------------------------------------------------------------------------------------------------|----------------------------------------------------------------------------------------------------|
| Dashboard > My courses > Essential Access for Emergency Care and Transportation of the Sick and Injured, 11e > Chapter 1 EMS Systems > Chapter 1 Quiz |                                                                                                    |
| Chapter 1 Quiz<br>Attempts allowed: 2<br>Grading method: Highest grade<br>Preview quiz now                                                            | <ul> <li>Edit settings C</li> <li>Group overrides</li> <li>User overrides</li> <li>Edit quiz</li> <li>Preview</li> <li>Results</li> <li>Grades</li> <li>Responses</li> </ul> |

Technical Support: www.jblearning.com/techsupport | support@jblearning.com | 1-978-443-5000 | M-F 8:30am - 8:00pm

**CDX** Learning Systems

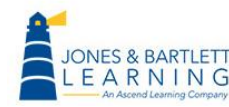

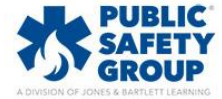

3. The settings page will load, enabling you to make any changes that are needed.

| Updating Quiz in Chapter 1 E                 | MS Systems 🕢                   | Fire are all cell |
|----------------------------------------------|--------------------------------|-------------------|
| - General                                    | ,                              | Expand all        |
| Name ①                                       | Chapter 1 Quiz                 |                   |
| Description                                  | 1 i • B I = = % % E • 2        |                   |
| Drop down and<br>edit settings as<br>needed. | Chapter 1 quiz on EMS systems. | h                 |
| ▶ Timing                                     |                                |                   |
| ▶ Grade                                      |                                |                   |
| Layout                                       |                                |                   |
| Question behaviour                           |                                |                   |
| Review options <sub>2</sub>                  |                                |                   |

4. After making your changes, scroll down and select either the **Save and display** or **Save and return to course** buttons.

| <ul> <li>Restrict access</li> </ul>                         |                           |                  |        |  |
|-------------------------------------------------------------|---------------------------|------------------|--------|--|
| Tags                                                        |                           |                  |        |  |
| <ul> <li>Competencies</li> </ul>                            |                           |                  |        |  |
|                                                             | Save and return to course | Save and display | Cancel |  |
| There are required fields in this form marked $igl( igl)$ . |                           |                  |        |  |
|                                                             |                           |                  |        |  |
|                                                             |                           |                  |        |  |
| <ul> <li>Technical Support: support@jblearr</li> </ul>      | ning.com                  |                  |        |  |
| Support: 1-800-832-0034 M-F 8:30an                          | n – 8:00pm                |                  |        |  |
| Training Library                                            |                           |                  |        |  |

Technical Support: www.jblearning.com/techsupport | support@jblearning.com | 1-978-443-5000 | M-F 8:30am - 8:00pm

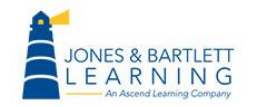

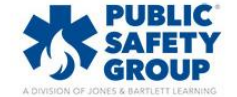

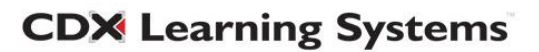

5. To edit the content or questions within the quiz, click on the quiz to open it, and select the **gear icon** to display the dropdown menu of action items.

| Chapter 1 Quiz                                       | - \$                                                                                                    |
|------------------------------------------------------|----------------------------------------------------------------------------------------------------|
| Attempts allowed: 2<br>Grading method: Highest grade | Edit settings     Group overrides     User overrides     Edit quiz                                                                        |
| No questions have been added yet                     | Q Preview                                                                                                    |
| Edit quiz<br>Back to the course                      | <ul> <li>Grades</li> <li>Responses</li> <li>Statistics</li> <li>Manual grading</li> <li>Permissions</li> <li>Check permissions</li> </ul> |

6. Select the **Edit quiz** option to open the quiz contents and add, remove, or adjust questions as needed.

| Chapter 1 Quiz                                       | <b>ب</b> ئۇن                                                                                                    |
|------------------------------------------------------|----------------------------------------------------------------------------------------------------|
| Attempts allowed: 2<br>Grading method: Highest grade | Edit settings     Group overrides     User overrides <u>Bedit quiz</u>                                                                                     |
| No questions have been added yet                     | Q Preview ▲ Results                                                                                                    |
| Edit quiz<br>Back to the course                      | <ul> <li>Grades</li> <li>Responses</li> <li>Statistics</li> <li>Manual grading</li> <li>Permissions</li> <li>Check permissions</li> <li>Filters</li> </ul> |

- 7. Please note, you may not make any changes to the quiz contents in the event a student has attempted the quiz previously.
- 8. Your changes to the contents on this page will automatically save and you may navigate away to another course page whenever you are satisfied with your adjustments.

Technical Support: www.jblearning.com/techsupport | support@jblearning.com | 1-978-443-5000 | M-F 8:30am - 8:00pm

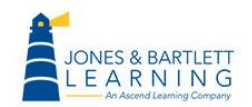

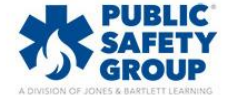

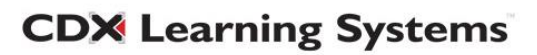